# SoMachine Central User Guide

06/2017

www.schneider-electric.com

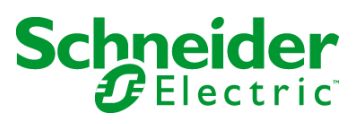

The information provided in this documentation contains general descriptions and/or technical characteristics of the performance of the products contained herein. This documentation is not intended as a substitute for and is not to be used for determining suitability or reliability of these products for specific user applications. It is the duty of any such user or integrator to perform the appropriate and complete risk analysis, evaluation and testing of the products with respect to the relevant specific application or use thereof. Neither Schneider Electric nor any of its affiliates or subsidiaries shall be responsible or liable for misuse of the information contained herein. If you have any suggestions for improvements or amendments or have found errors in this publication, please notify us.

No part of this document may be reproduced in any form or by any means, electronic or mechanical, including photocopying, without express written permission of Schneider Electric.

All pertinent state, regional, and local safety regulations must be observed when installing and using this product. For reasons of safety and to help ensure compliance with documented system data, only the manufacturer should perform repairs to components.

When devices are used for applications with technical safety requirements, the relevant instructions must be followed.

Failure to use Schneider Electric software or approved software with our hardware products may result in injury, harm, or improper operating results.

Failure to observe this information can result in injury or equipment damage.

© 2017 Schneider Electric. All Rights Reserved.

### **Table of Contents**

|           | Safety Information                                          | 5  |
|-----------|-------------------------------------------------------------|----|
|           | About the Book                                              | 7  |
| Chapter 1 | SoMachine Central Introduction                              | 11 |
|           | Overview                                                    | 11 |
| Chapter 2 | User Interface                                              | 13 |
| 2.1       | General Description of the SoMachine Central User Interface | 14 |
|           | SoMachine Central User Interface                            | 15 |
|           | User Interface Color Code                                   | 17 |
| 2.2       | General Description of the SoMachine Central Frame Window   | 18 |
|           | SoMachine Central Frame Window                              | 19 |
|           | Toolbar                                                     | 20 |
|           | Overlay Bar                                                 | 21 |
|           | System Options                                              | 22 |
|           | Main Menu                                                   | 25 |
|           | Tools Access Bar                                            | 26 |
|           | Help Center                                                 | 27 |
| Chapter 3 | Get Started Screen                                          | 29 |
| 3.1       | Get Started Screen - General                                | 30 |
|           | Get Started Screen                                          | 30 |
| 3.2       | Connect Dialog                                              | 32 |
|           | Connect Dialog                                              | 32 |
| 3.3       | New Project Dialog                                          | 34 |
|           | New Project Dialog - General                                | 35 |
|           | New Project Assistant                                       | 36 |
|           | New Project Assistant - Templates                           | 38 |
|           | New Empty Project                                           | 40 |
|           | New Library                                                 | 42 |
| 3.4       | Open Project Dialog                                         | 43 |
|           | Open Project Dialog                                         | 43 |
| Chapter 4 | Workflow Screen                                             | 45 |
|           | Workflow Screen - General                                   | 45 |
| Chapter 5 | Versions Screen                                             | 47 |
|           | Versions Screen - General                                   | 47 |
| Chapter 6 | Properties Screen                                           | 51 |
|           | Properties Screen - General                                 | 51 |

| Chapter 7  | SoMachine Software Tools                  | 55 |
|------------|-------------------------------------------|----|
|            | Detecting and Launching Software Tools    | 55 |
| Chapter 8  | Repository Management                     | 57 |
| •          | Repository Management                     | 57 |
| Chapter 9  | Working with Project Archives             | 59 |
| •          | Saving a Project as Project Archive       | 60 |
|            | Creating a Project from a Project Archive | 64 |
| Chapter 10 | Working with SoMachine Central            | 69 |
| -          | General                                   | 70 |
|            | Setup                                     | 71 |
|            | Configuration                             | 72 |
|            | Application Design                        | 73 |
|            | Multiple Download                         | 74 |
| Glossary   |                                           | 77 |
| Index      |                                           | 79 |

### Safety Information

#### Important Information

#### NOTICE

Read these instructions carefully, and look at the equipment to become familiar with the device before trying to install, operate, service, or maintain it. The following special messages may appear throughout this documentation or on the equipment to warn of potential hazards or to call attention to information that clarifies or simplifies a procedure.

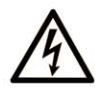

The addition of this symbol to a "Danger" or "Warning" safety label indicates that an electrical hazard exists which will result in personal injury if the instructions are not followed.

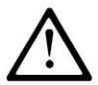

This is the safety alert symbol. It is used to alert you to potential personal injury hazards. Obey all safety messages that follow this symbol to avoid possible injury or death.

### 

**DANGER** indicates a hazardous situation which, if not avoided, **will result in** death or serious injury.

### A WARNING

**WARNING** indicates a hazardous situation which, if not avoided, **could result in** death or serious injury.

## 

**CAUTION** indicates a hazardous situation which, if not avoided, **could result** in minor or moderate injury.

### NOTICE

NOTICE is used to address practices not related to physical injury.

#### PLEASE NOTE

Electrical equipment should be installed, operated, serviced, and maintained only by qualified personnel. No responsibility is assumed by Schneider Electric for any consequences arising out of the use of this material.

A qualified person is one who has skills and knowledge related to the construction and operation of electrical equipment and its installation, and has received safety training to recognize and avoid the hazards involved.

### About the Book

#### At a Glance

#### **Document Scope**

This document describes the graphical user interface of SoMachine Central and the functions it provides.

For further information, refer to the separate documents provided in the SoMachine online help.

#### Validity Note

This document has been updated for the release of SoMachine V4.3.

#### **Related Documents**

| Title of Documentation                           | Reference Number            |
|--------------------------------------------------|-----------------------------|
| SoMachine Programming Guide                      | <u>EIO000000067 (ENG)</u> , |
|                                                  | <u>EIO000000069 (FRE):</u>  |
|                                                  | <u>EIO000000068 (GER);</u>  |
|                                                  | <u>EIO0000000071 (SPA):</u> |
|                                                  | <u>EIO0000000070 (ITA):</u> |
|                                                  | <u>EIO000000072 (CHS)</u>   |
| SoMachine Compatibility and Migration User Guide | <u>EIO000001684 (ENG);</u>  |
|                                                  | <u>EIO000001685 (FRE):</u>  |
|                                                  | <u>EIO0000001686 (GER);</u> |
|                                                  | <u>EIO0000001688 (SPA):</u> |
|                                                  | <u>EIO0000001687 (ITA):</u> |
|                                                  | <u>EIO0000001689 (CHS)</u>  |

You can download these technical publications and other technical information from our website at http://www.schneider-electric.com/en/download

#### Product Related Information

### **WARNING**

#### LOSS OF CONTROL

- The designer of any control scheme must consider the potential failure modes of control paths and, for certain critical control functions, provide a means to achieve a safe state during and after a path failure. Examples of critical control functions are emergency stop and overtravel stop, power outage and restart.
- Separate or redundant control paths must be provided for critical control functions.
- System control paths may include communication links. Consideration must be given to the implications of unanticipated transmission delays or failures of the link.
- Observe all accident prevention regulations and local safety guidelines.<sup>1</sup>
- Each implementation of this equipment must be individually and thoroughly tested for proper operation before being placed into service.

Failure to follow these instructions can result in death, serious injury, or equipment damage.

<sup>1</sup> For additional information, refer to NEMA ICS 1.1 (latest edition), "Safety Guidelines for the Application, Installation, and Maintenance of Solid State Control" and to NEMA ICS 7.1 (latest edition), "Safety Standards for Construction and Guide for Selection, Installation and Operation of Adjustable-Speed Drive Systems" or their equivalent governing your particular location.

### A WARNING

#### UNINTENDED EQUIPMENT OPERATION

- Only use software approved by Schneider Electric for use with this equipment.
- Update your application program every time you change the physical hardware configuration.

#### Failure to follow these instructions can result in death, serious injury, or equipment damage.

#### **Terminology Derived from Standards**

The technical terms, terminology, symbols and the corresponding descriptions in this manual, or that appear in or on the products themselves, are generally derived from the terms or definitions of international standards.

In the area of functional safety systems, drives and general automation, this may include, but is not limited to, terms such as *safety, safety function, safe state, fault, fault reset, malfunction, failure, error, error message, dangerous,* etc.

| Standard                       | Description                                                                                                    |  |  |
|--------------------------------|----------------------------------------------------------------------------------------------------|--|--|
| EN 61131-2:2007                | Programmable controllers, part 2: Equipment requirements and tests.                                                                                                    |  |  |
| ISO 13849-1:2008               | Safety of machinery: Safety related parts of control systems.<br>General principles for design.                                                                                          |  |  |
| EN 61496-1:2013                | Safety of machinery: Electro-sensitive protective equipment.<br>Part 1: General requirements and tests.                                                                                  |  |  |
| ISO 12100:2010                 | Safety of machinery - General principles for design - Risk assessment and risk reduction                                                                                                 |  |  |
| EN 60204-1:2006                | Safety of machinery - Electrical equipment of machines - Part 1: General requirements                                                                                                    |  |  |
| EN 1088:2008<br>ISO 14119:2013 | Safety of machinery - Interlocking devices associated with guards - Principles for design and selection                                                                                  |  |  |
| ISO 13850:2006                 | Safety of machinery - Emergency stop - Principles for design                                                                                                    |  |  |
| EN/IEC 62061:2005              | Safety of machinery - Functional safety of safety-related electrical, electronic, and electronic programmable control systems                                                            |  |  |
| IEC 61508-1:2010               | Functional safety of electrical/electronic/programmable electronic safety-<br>related systems: General requirements.                                                                     |  |  |
| IEC 61508-2:2010               | Functional safety of electrical/electronic/programmable electronic safety-<br>related systems: Requirements for electrical/electronic/programmable<br>electronic safety-related systems. |  |  |
| IEC 61508-3:2010               | Functional safety of electrical/electronic/programmable electronic safety-<br>related systems: Software requirements.                                                                    |  |  |
| IEC 61784-3:2008               | Digital data communication for measurement and control: Functional safety field buses.                                                                                                   |  |  |
| 2006/42/EC                     | Machinery Directive                                                                                                    |  |  |
| 2014/30/EU                     | Electromagnetic Compatibility Directive                                                                                                    |  |  |
| 2014/35/EU                     | Low Voltage Directive                                                                                                    |  |  |

Among others, these standards include:

In addition, terms used in the present document may tangentially be used as they are derived from other standards such as:

| Standard                                                                                                    | Description                                     |  |
|----------------------------------------------------------------------------------------------------|-------------------------------------------------|--|
| IEC 60034 series                                                                                                  | Rotating electrical machines                    |  |
| IEC 61800 series                                                                                                  | Adjustable speed electrical power drive systems |  |
| IEC 61158 series Digital data communications for measurement and control – Fieldbus fo industrial control systems |                                                 |  |

Finally, the term *zone of operation* may be used in conjunction with the description of specific hazards, and is defined as it is for a *hazard zone* or *danger zone* in the *Machinery Directive* (2006/42/EC) and ISO 12100:2010.

**NOTE:** The aforementioned standards may or may not apply to the specific products cited in the present documentation. For more information concerning the individual standards applicable to the products described herein, see the characteristics tables for those product references.

### Chapter 1 SoMachine Central Introduction

#### Overview

#### **Role of SoMachine Central**

Starting SoMachine by double-clicking the respective icon on your desktop, launches SoMachine Central.

SoMachine Central is the main interface for:

- administration of projects
- launching the different tools provided by SoMachine Vx.y
- managing the workflow of a project
- managing the versions of a project
- offering system/project functions

#### Administration of Projects

- Open/close projects
- Create projects
- Save project / save project as
- Import/export of SoMachine Basic projects
- Import/export of Vijeo-Designer projects
- Upload/download projects
- Print project
- Open archives
- Administrate project properties/options
- Provide project statistics

**NOTE:** Most **File** menu entries are only available in SoMachine Central and deactivated in other tools like SoMachine Logic Builder and Vijeo-Designer.

#### Launching Tools Provided by SoMachine

The following tools can be launched from SoMachine Central:

- SoMachine Logic Builder
- Vijeo-Designer
- SoMachine Configuration Manager
- SoMachine Basic
- Further maintenance tools (for example Controller Assistant)

#### Managing the Workflow of a Project

Project workflow steps:

- Configuration
  - Add, remove, and configure devices and communication.
- Application Design
  - - Program one or multiple controllers.
    - o HMI

Program and design your HMI application.

Multiple Download

Download your project to the devices.

• Maintenance Maintain your project with a set of tools.

#### Managing the Versions of a Project

- Create new versions of a project
- Select and restore a previous version of a project
- Display information on the available versions

#### **Offering System/Project Functions**

• SoMachine Logic Builder Options

### Chapter 2 User Interface

#### What Is in This Chapter?

This chapter contains the following sections:

| Section | Торіс                                                       | Page |
|---------|-------------------------------------------------------------|------|
| 2.1     | General Description of the SoMachine Central User Interface | 14   |
| 2.2     | General Description of the SoMachine Central Frame Window   | 18   |

### Section 2.1 General Description of the SoMachine Central User Interface

#### What Is in This Section?

This section contains the following topics:

| Торіс                            | Page |
|----------------------------------|------|
| SoMachine Central User Interface | 15   |
| User Interface Color Code        | 17   |

#### SoMachine Central User Interface

#### Frame Window

SoMachine Central provides a frame window with the following elements:

- Toolbar (see page 20)
- Tools Access (see page 26) bar
- Help Center (see page 27)

The frame window offers functions which are needed frequently.

#### **Main Screens**

Moreover, SoMachine Central provides 4 main screens which guide you through the project workflow and allow interaction with the workflow.

- Get started (see page 29) screen
- Workflow (see page 45) screen
- Versions (see page 47) screen
- Properties (see page 51) screen

#### Taskbar

The Windows taskbar is displayed at the bottom of your Windows screen.

The taskbar entries allow you to switch to other opened tools.

The appearance of the SoMachine entries added to the taskbar depends on your Windows operating system.

#### Elements of the User Interface

| Recent Projecto    |                                                                                  | Pomoining                                     | a time until trial no  | riad avairas : 12 day(a)                  |
|--------------------|----------------------------------------------------------------------------------|-----------------------------------------------|------------------------|-------------------------------------------|
| Connect Controller | News                                                                             | Remaining                                     | g time until trial per | Tod expires : 13 day(s)                   |
| Now Project        | 7/8/2013                                                                         |                                               |                        | <u> </u>                                  |
|                    | Review of the Seine                                                              | Aval Electric Vehicles trial                  |                        |                                           |
| Open Project       | //2/2013                                                                         |                                               |                        |                                           |
|                    | Decent Decisets                                                                  |                                               |                        |                                           |
|                    | Recent Projects                                                                  |                                               |                        |                                           |
|                    | Name Last Chang                                                                  | ge Directory                                  |                        | -                                         |
|                    | Project.project 7/16/201<br>2013.07.15_test 7/16/201<br>2013.06.25_test 7/16/201 | 3 D:\<br>3 D:\user01_proj<br>3 D:\user01_proj | No image               | Created:<br>Title:<br>Author:<br>Company: |
|                    |                                                                                  |                                               |                        | Last change:<br>Version:                  |
|                    |                                                                                  |                                               |                        | Open Project                              |
|                    |                                                                                  |                                               |                        | Open Project                              |

- 1 Frame window
- 2 Main screen
- 3 Taskbar

#### User Interface Color Code

#### Overview

You can launch several instances of SoMachine Central.

The active instance of SoMachine Central and the tools launched by this instance are displayed in the foreground.

A color code illustrates which windows belong to the same instance.

#### **Color Code**

The color code is applied to the title bar and frame of the window.

| Default Color               | Description                                 |
|-----------------------------|---------------------------------------------|
| Green                       | window of the active instance with focus    |
| Shaded green                | window of the active instance without focus |
| Blue                        | window of an inactive instance              |
| You can customize the color | S.                                          |

### Section 2.2 General Description of the SoMachine Central Frame Window

#### What Is in This Section?

This section contains the following topics:

| Торіс                          | Page |
|--------------------------------|------|
| SoMachine Central Frame Window |      |
| Toolbar                        | 20   |
| Overlay Bar                    | 21   |
| System Options                 | 22   |
| Main Menu                      | 25   |
| Tools Access Bar               | 26   |
| Help Center                    | 27   |

### SoMachine Central Frame Window

#### Overview

SoMachine Central provides a frame window with the elements listed below.

The frame window offers functions which are needed frequently.

#### Elements of the Frame Window

| 1                                                 |                                                                                                    |                                                                                                    | 2                                             |                                                                                                    | 3                                   |
|---------------------------------------------------|----------------------------------------------------------------------------------------------------|----------------------------------------------------------------------------------------------------|-----------------------------------------------|----------------------------------------------------------------------------------------------------|-------------------------------------|
| 8 <b>0 6 9 9</b> 1                                | %I=C:I? Logi                                                                                           | Builder Vijeo-Designe                                                                                                    | Maintenance                                   | Tools 👻                                                                                                    |                                     |
|                                                   |                                                                                                    |                                                                                                    |                                               |                                                                                                    | Help Center V                       |
| Get started<br>Start > Recent Project             | ts >                                                                                                   |                                                                                                    |                                               |                                                                                                    |                                     |
| Recent Projects >                                 | News                                                                                                   |                                                                                                    | Remaining time ur                             | ntil trial period exp                                                                                      | ires : 12 day(s)                    |
| Connect Controller<br>New Project<br>Open Project | 7/8/2013<br>Review of the Sein<br>7/2/2013                                                             | e Aval Electric Vehicles tria                                                                                                    | I                                             |                                                                                                    |                                     |
|                                                   | Name Last Cha                                                                                          | nge Directory                                                                                                    | Metal working machine                         | MF.project                                                                                                 |                                     |
|                                                   | Metal working 7/17/2/<br>Project.project 7/17/2/<br>2013.07.15_test 7/17/2/<br>2013.06.25_test 7/17/2/ | D:\user01_proj           13         D:\           13         D:\           13         D:\user01_proj           13         D:\user01_proj | Creat<br>Title<br>Autr<br>Com<br>Last<br>Vers | ated: 7/17/2013<br>: Performan<br>hor: Machine s<br>ipany: Schneider<br>change: 7/17/2013<br>iion: 0.0.0.0 | ce CANmotio<br>olutions<br>Electric |
|                                                   |                                                                                                    |                                                                                                    |                                               | (                                                                                                    | Open Project                        |
|                                                   |                                                                                                    |                                                                                                    |                                               | Sc                                                                                                    | Electric                            |

| Element | Description                           |
|---------|---------------------------------------|
| 1       | Toolbar <i>(see page 20)</i>          |
| 2       | Tools Access Bar <i>(see page 26)</i> |
| 3       | Help Center <i>(see page 27)</i>      |

#### Toolbar

#### **Overview**

The toolbar is part of the SoMachine Central frame window.

Each icon of the toolbar displays a tool tip when the mouse pointer is moved on the respective icon without clicking.

#### Elements of the Toolbar

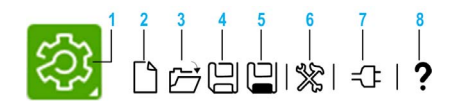

| Icon | Description                                                     |
|------|-----------------------------------------------------------------|
| 1    | Open the main menu <i>(see page 25)</i> .                       |
| 2    | Create a new project.                                           |
| 3    | Open an existing project.                                       |
| 4    | Save the project, currently having the focus.                   |
| 5    | Save the project, currently having the focus, under a new name. |
| 6    | Open the <b>System Options</b> dialog <i>(see page 22)</i> .    |
| 7    | Connect to the controller (Connect dialog (see page 32)).       |
| 8    | Open the help center (see page 27).                             |

#### **Overlay Bar**

#### **Overview**

The overlay bar is provided for every project-related tool which has been launched by SoMachine Central. It offers functions of the SoMachine Central and it provides a fast switch to the SoMachine Central and between the tools.

The overlay bar is always accessible at the title bar of the tool, launched by SoMachine Central, currently having the focus. It can be moved along the title bar with the mouse.

Each icon of the overlay bar displays a tool tip when the mouse pointer is moved on the respective icon without clicking.

#### Elements of the Overlay Bar

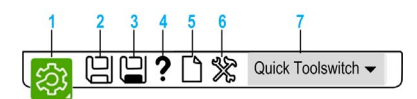

| Element | Description                                                                                                    |
|---------|----------------------------------------------------------------------------------------------------|
| 1       | <ul> <li>SoMachine Central icon</li> <li>Left-click to switch back to SoMachine Central.</li> <li>Move the mouse pointer on the icon without clicking to expand the overlay bar (System Options, Quick Toolswitch).</li> </ul>                                                                              |
|         | Each icon of the overlay bar displays a tool tip when the mouse pointer is moved on the respective icon without clicking.                                                                                                    |
| 2       | Save the project, currently having the focus.                                                                                                    |
| 3       | Save the project, currently having the focus, under a new name.                                                                                                    |
| 4       | Open the help center (see page 27).                                                                                                    |
| 5       | Create a new project.                                                                                                    |
| 6       | Open the <b>System Options</b> dialog <i>(see page 22)</i> .<br>Using this dialog you can edit the following options:<br>• <b>Project Versioning</b><br>• <b>Repository Management</b><br>• <b>Logic Builder Options</b><br>• <b>General Options</b><br>• <b>Preferred directory for open/save projects</b> |
| 7       | Quick Toolswitch<br>Click the arrow at the right to launch or to switch to the offered tools (for example Vijeo-<br>Designer).                                                                                                    |

#### **System Options**

#### **Overview**

You can open the System Options dialog from:

- the toolbar (see page 20)
- the overlay bar (see page 21)
- the versions screen *(see page 47)*

#### System Options Dialog Box

The system options are provided by 3 tabs:

- General Options
- Project Versioning
- Maintenance Tools
- Expert Mode

|                         |                             | System Option            | ns                 | $\boxtimes$ |
|-------------------------|-----------------------------|--------------------------|--------------------|-------------|
| General Options         | Project Versioning          | Maintenance Tools        | Expert Mode        |             |
| General Options         |                             |                          |                    |             |
| Preferred directory     | for open/save projects C:\E | Ocuments and Settings\Cl | M-MPA\My Documents |             |
| Logic Builder Options   |                             |                          |                    |             |
| Logic Builder Optic     | ns                          |                          |                    |             |
| Project Assistant Setti | ngs                         |                          |                    |             |
| Default Controller N    | ame MyController            | Default F                | POU Name MyPOU     |             |
| Repository Managem      | ent                         |                          |                    |             |
| Library Repository      | Device Repository           | Template Reposi          | DTM Repository     |             |
| Color Management -      |                             |                          |                    |             |
| Inactive frame          |                             | Active frame             |                    |             |
| Inactive border:        | -                           | Active border:           | <b>•</b>           |             |
| License Management      |                             |                          |                    |             |
| Registration Wizard     | I                           |                          |                    |             |
|                         |                             |                          | ОК                 | Cancel      |
|                         |                             |                          |                    |             |

#### **General Options Tab**

| Element                      | Description                                                                                                    |
|------------------------------|----------------------------------------------------------------------------------------------------|
| Preferred directory          | Click the button to browse for the preferred directory for opening/saving projects.                                                                                                  |
| Logic Builder Options button | Open the <b>Options</b> dialog box of the SoMachine Logic Builder.                                                                                                    |
| Project Assistant Settings   | Enter:<br>• Default Controller Name<br>• Default POU Name                                                                                                    |
| Repository Management        |                                                                                                    |
| Library Repository button    | Open the Library Repository dialog box of the SoMachine Logic Builder.                                                                                                    |
| Device Repository button     | Open the Device Repository dialog box of the SoMachine Logic Builder.                                                                                                    |
| Template Repository button   | Open the <b>Template Repository</b> dialog box of the SoMachine Logic Builder.                                                                                                    |
| DTM Repository button        | Open the DTM Repository dialog box of the SoMachine Logic Builder.                                                                                                    |
| Color Management             | Select the colors for:<br>Inactive Frame<br>Active Frame<br>Inactive border<br>Active border                                                                                         |
| License Management           | Click the <b>Registration Wizard</b> button to start the <b>SoMachine Registration</b><br><b>Wizard</b> that guides you through the registration process for the SoMachine software. |

#### **Project Versioning Tab**

| Element                                                                                       | Description                                                                                                    |
|-----------------------------------------------------------------------------------------------|----------------------------------------------------------------------------------------------------|
| Automatic generation of<br>project version                                                    | Use the <b>ON/OFF</b> button to switch the automatic creation of versions on/off. A button with the same function is also available in the <b>Versions</b> screen.                                                                                                    |
| Versioning mode                                                                               | <ul> <li>Select one of the 2 modes:</li> <li>Time interval<br/>Interval is the next value to be set.</li> <li>On save<br/>On each save, a new project version is created.</li> </ul>                                                                                                    |
| Interval                                                                                      | Defines the time pattern for automatic project saving (30 minutes to 24 hours).<br>Each time the project is automatically saved, a new project version is created.                                                                                                    |
| Keep versions for the last xx<br>Days/Months<br>(xx represents the number of<br>days/months.) | <ul> <li>Defines the period for how long the project versions are stored (131 days/112 months).</li> <li>Click the <b>Days/Months</b> button to switch between days and months.</li> <li>Versions exceeding the defined period are deleted.</li> <li>But the following versions are categorically kept:</li> <li>latest version per day</li> <li>locked versions (see page 48)</li> </ul> |
| Increase version number on versioning                                                         | Activate this check box to increase the version number of the project each time a new version is created.                                                                                                    |
| Directory for project versioning                                                              | Click the button to open a Windows Explorer and to browse for a directory to store the project versions.                                                                                                    |

#### Maintenance Tools Tab

| Element                              | Description                                                                                                 |
|--------------------------------------|----------------------------------------------------------------------------------------------------|
| Add external maintenance tool button | Opens a Windows Explorer that allows you to browse for a maintenance tool to be added ( <i>*.exe</i> file). |
| Name column                          | Names of the added external maintenance tools.                                                              |
| Path column                          | Paths of the added external maintenance tools.                                                              |
| Remove column                        | Click the bin icon in the row of the tool to be removed.                                                    |

#### Expert Mode Tab

| Element                      | Description                                                                                                    |
|------------------------------|----------------------------------------------------------------------------------------------------|
| Enable Expert Mode check box | Enable this check box to start the tool selected from the list below as soon as an existing project is opened. |

#### Main Menu

#### Overview

To open the Main Menu, click the icon in the SoMachine Central toolbar (see page 20).

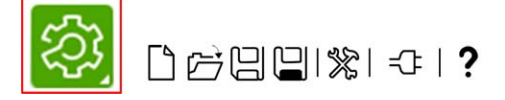

The menu provides the following functions:

- Open the SoMachine Logic Builder.
- Open the Vijeo-Designer.
- Close Project
- Save Project as...
  - Save Project as Compiled Library
  - Save Project as Template...
  - o Save Project And Install Into Library Repository
  - o Save Archive...
- Convert... (see SoMachine, Programming Guide)
  - Convert Twido Project...
  - Convert SoMachine Basic Project...
- Import...
  - Import Vijeo Designer Project...
  - Import SoMachine Basic Project...
- Export...
  - O Export Vijeo Designer Project...
  - Export SoMachine Basic Project...
- Print... (define the content of the documentation to be printed)
- Page Setup
- About
- Exit

#### **Tools Access Bar**

#### **Overview**

The tools access bar is displayed at the top of SoMachine Central.

It allows you to switch to other tools integrated to SoMachine.

Each icon of the tools access bar displays a tool tip when the mouse pointer is moved on the respective icon without clicking.

#### Elements of the Tools Access Bar

| Logic Builder | Vijeo-Designer | Maintenance - | Tools 👻 |
|---------------|----------------|---------------|---------|
|---------------|----------------|---------------|---------|

| Button          | Description                                                                                                    |  |  |
|-----------------|----------------------------------------------------------------------------------------------------|--|--|
| Logic Builder   | Switch to the SoMachine Logic Builder in configuration mode.                                                                                                    |  |  |
| Vijeo-Designer  | Switch to the Vijeo-Designer.                                                                                                    |  |  |
| SoMachine Basic | Switch to the SoMachine Basic.                                                                                                    |  |  |
| Maintenance     | Select a maintenance tool to switch to (for example controller assistant, OPC configuration, and so on).                                                                                                    |  |  |
|                 | <b>NOTE:</b> The Diagnostic tool is only to be used with the Modicon LMC078 Motion Controller.                                                                                                    |  |  |
| Tools           | Select a tool to be launched.<br>The list of offered tools can be enhanced by dragging-and-dropping the<br>respective tool to the <b>Tools</b> button.<br>Alternatively it is possible to administrate the list of tools in the system<br>options. |  |  |

#### **Help Center**

#### Overview

You can open the **Help Center** with the **Help Center** button at the top right of the SoMachine Central or with the **?** button of the toolbar *(see page 20)* or of the overlay bar *(see page 21)*.

The Help Center provides the following help topics:

- General Help
  - o Global Help (Programming guides, and so on)
  - o Central Introduction
  - O System User Guides
  - Migration and Compatibility
- Learning Center
  - O Training Manual
  - o E-Learning
  - o Videos
  - Examples (Example projects with corresponding documentation)
- Release information
  - o Readme
  - Release Notes
  - o EULA
- Support
  - Contact Support

### Chapter 3 Get Started Screen

#### What Is in This Chapter?

This chapter contains the following sections:

| Section | Торіс                        | Page |
|---------|------------------------------|------|
| 3.1     | Get Started Screen - General | 30   |
| 3.2     | Connect Dialog               | 32   |
| 3.3     | New Project Dialog           | 34   |
| 3.4     | Open Project Dialog          | 43   |

### Section 3.1 Get Started Screen - General

#### **Get Started Screen**

#### **Overview**

If you launch SoMachine Central, the Get started screen is displayed.

This screen provides the following project functions:

- Recent Projects
- Connect Controller
- New Project
- Open project
- List of recently opened projects

Moreover it provides:

• the latest Schneider Electric News.

| Recent Projects >  | News           |                    |                           | Remaining                      | time until tria         | I period expires : 12              |
|--------------------|----------------|--------------------|---------------------------|--------------------------------|-------------------------|------------------------------------|
| Connect Controller | 7/8/2013       |                    |                           |                                |                         |                                    |
| New Project        | Revie          | w of the seine Ava | al Electric Vehicles tria | al                             |                         |                                    |
| Open Project       | 7/2/2013       |                    |                           |                                |                         |                                    |
|                    |                |                    |                           |                                |                         |                                    |
|                    | Recent Proj    | jects              |                           | II I II                        |                         |                                    |
|                    | Name           | Last Change        | Directory                 | Metal working n                | nachine_MF.pr           | oject                              |
|                    | Metal working. | 7/17/2013          | D:\user01_proj            |                                | Created:                | 7/17/2013<br>Performance CAN       |
|                    | 2013.07.15_te  | st 7/17/2013       | D:\user01_proj            | 507                            | Author:                 | Machine Solutions                  |
|                    | 2013.06.25_te  | st 7/17/2013       | D:\user01_proj            | $\langle \cdot, \cdot \rangle$ | Company:<br>Last change | Schneider Electric<br>e: 7/17/2013 |
|                    |                |                    |                           |                                | Version:                | 0.0.0.0                            |

#### Elements of the Get Started Screen

| Element                           | Description                                                                                                    |
|-----------------------------------|----------------------------------------------------------------------------------------------------|
| Navigation path                   | For backward navigation, click an element of the navigation path displayed at the top of the <b>Get started</b> screen.                                                                                                    |
| License status (at the top right) | Information about your <b>Trial license</b> (days until trial period expires)                                                                                                    |
| Navigation area on the left-h     | and side of the Get started screen                                                                                                    |
| Recent Projects button            | Return to the list of recently opened projects.                                                                                                    |
| Connect Controller button         | <ul> <li>Open a project based on a connected controller.</li> <li>Create a new project based on a connected controller.</li> <li>Create a new project based on a template.</li> <li>Upload a project from a connected controller.</li> <li>Download a project to a connected controller.</li> <li>Use maintenance tools on the connected controller.</li> </ul> |
| New Project button                | Create<br>• a project using an assistant.<br>• a project from a project template.<br>• an empty project.<br>• a new library.                                                                                                    |
| Open Project button               | <ul> <li>Browse and open a project, library, or archive.</li> <li>Open and automatically convert a SoMachine Basic project or Twido project to a SoMachine project. Refer to the open project dialog <i>(see page 43)</i>.</li> </ul>                                                                                                    |
| News area                         |                                                                                                    |
| News                              | Displays the latest Schneider Electric news.                                                                                                    |
| Recent projects area              |                                                                                                    |
| Recent Projects list              | Displays a list of recently opened projects/libraries with Name, Last change and Directory.<br>Select a list entry to display project details in the information area beside the list:<br>• Created (Date)<br>• Title<br>• Author<br>• Company<br>• Last change<br>• Version (see page 36)<br>• user-defined image                                              |
| Open Project button               | Open a project selected in the Recent Projects list.                                                                                                    |

### Section 3.2 Connect Dialog

#### **Connect Dialog**

#### **Connect Controller**

| Step | Action                                                                                                    | Result/Comment                                                                                                    |
|------|----------------------------------------------------------------------------------------------------|----------------------------------------------------------------------------------------------------|
| 1    | Click the Connect Controller button.                                                                                                    | The Select Controller dialog box is displayed.                                                                                                    |
| 2    | The Ethernet network and the USB ports are scanned for available controllers.                                                                                                    | The displayed list of controllers contains those<br>controllers in the network that have sent a<br>response to the request of SoMachine.                                                                                                    |
| 3    | Select a controller in the list and click the <b>Select</b> button.                                                                                                    | The <b>Options</b> dialog box is displayed.                                                                                                    |
| 4    | <ul> <li>Select one of the options:</li> <li>Open project file (Browse)</li> <li>Create new project</li> <li>Create project with template</li> <li>Upload project from controller</li> <li>Download project to controller</li> <li>Use maintenance tools</li> </ul> | After selecting the option <b>Upload project from</b><br><b>controller</b> you will be asked for a folder, where<br>the project extracted out of the archive will be<br>stored. In addition, you will be asked <b>Do you want</b><br><b>to open the project which has been extracted</b><br><b>from the project archive?</b> Selecting <b>No</b> offers the<br>possibility to manually open the uploaded project<br>later from the folder configured previously. |
| 5    | Click the <b>Continue</b> button.                                                                                                    | The selected option is executed.                                                                                                    |

Also refer to Controller Selection (see SoMachine Motion, Programming Guide).

#### **Open Project File**

This option allows you to open a project file. If available in the preferred directory (set in the system options), the project of the connected controller will be opened. If the project of the connected controller is not available or if any other project should be opened, it is possible to open a **File Open** dialog box to select a project.

#### **Create New Project**

This option allows you to create a new project. Using this function creates a project which contains a controller of the same type as the connected controller.

#### **Create Project with Template**

This option is available if a M241 device with solution cartridge is connected.

This option allows you to create a new project by using a project template. The project template to be used can be selected from a list of templates.

The list of templates only offers templates which match the detected cartridge.

#### **Upload Project from Controller**

This option allows you to upload the project provided by the connected controller.

#### **Download Current Project to the Controller**

This option is available if a project is opened.

This option allows you to initiate a source download of the opened project to the connected controller.

#### **Use Maintenance Tools**

This option allows you to select and launch a maintenance tool.

### Section 3.3 New Project Dialog

#### What Is in This Section?

This section contains the following topics:

| Торіс                             | Page |
|-----------------------------------|------|
| New Project Dialog - General      |      |
| New Project Assistant             | 36   |
| New Project Assistant - Templates | 38   |
| New Empty Project                 | 40   |
| New Library                       | 42   |

#### New Project Dialog - General

#### **Overview**

The first step in the workflow is to open or to create a project.

SoMachine Central offers several ways to create a new project:

- Using Assistant
- Template Based
- Empty Project
- New Library

#### **Using Assistant**

#### Select Using Assistant to open the New Project Assistant dialog box.

With this dialog box SoMachine guides you to start a new project. Based on the information you enter SoMachine proposes the best way for you to start your project.

#### **Template Based**

#### Select Template Based to open the New Project Assistant- Template dialog box.

This dialog box offers project templates starting with a machine type or a given recommended architecture. Templates allow a short project time by relying on a project that has already been successful.

#### **Empty Project**

Select Empty Project to open the New Empty Project dialog box.

With this dialog box, you can start a new project without any preconfiguration of devices or logic. Use of this option requires more knowledge of configuration and programming logic than when using the assistant or the templates.

#### **New Library**

Select New Library to open the New Library dialog box.

With this dialog box, you can create your own library. Libraries allow you to store parts of your application and machine know-how into a repository. Library objects can exist in different versions.

#### **New Project Assistant**

#### **Overview**

The **New Project Assistant** helps you to create a project which already contains a controller and a POU already called by the main task.

Before creating the project, you can select which type of controller to use and which type of POU to create.

#### **Elements of New Project Assistant**

In the Get started screen, select New Project -> Assistant to open the New Project Assistant dialog box.

| General                         | Properties | Matching       | <b>Femplates</b> |         |          |
|---------------------------------|------------|----------------|------------------|---------|----------|
| Project Name                    | 01         |                | Controllers      |         |          |
| Untitled                        |            | Туре           | Version          | Det     |          |
| Start with:                     |            |                | Drive Controller |         |          |
| Controller 🖌                    |            | ATV-IMC        |                  |         |          |
| Requirements                    |            | ATV-IMC        | 3.3.40.8         | i       |          |
|                                 |            | HMI Controller |                  |         |          |
| Field bus is needed             |            | HMISCU Series  |                  |         |          |
| Motion control is needed        |            | HMISCUxA5      | 3.5.3.19         | i       |          |
| Deserve la serve est            |            | HMISCUxB5      | 3.5.3.19         | i       |          |
| Program Language.               |            |                | XBTGC Series     |         |          |
| Continuous Function Chart (CFC) |            | XBTGC1100      | 3.5.3.7          | i       |          |
|                                 |            |                | XBTGC2120        | 3.5.3.7 | <i>i</i> |
|                                 |            |                | XBTGC2230        | 3.5.3.7 | ī        |
|                                 |            |                | XBTGC2330        | 3.5.3.7 | i i      |
|                                 |            |                | <                |         | >        |
| Element                                                                                 | Description                                                                                                    |
|-----------------------------------------------------------------------------------------|----------------------------------------------------------------------------------------------------|
| Project Name                                                                            | Enter a name for your new project.                                                                                                    |
| Start with                                                                              | <ul> <li>Select the starting point for your project:</li> <li>Architecture <ul> <li>The information area on the right side displays the available project templates sorted by name.</li> <li>Filters are displayed below Start with.</li> </ul> </li> <li>Controller</li> </ul>                                               |
|                                                                                         | <ul> <li>Controller</li> <li>The information area on the right side displays the available controllers sorted and grouped by type.</li> <li>Filters are displayed below Start with.</li> </ul>                                                                                                    |
|                                                                                         | <ul> <li>Machine type</li> <li>The information area on the right side displays the available project templates grouped by machine types (conveying, hoisting, and so on).</li> <li>Filters are displayed below Start with.</li> </ul>                                                                                         |
| Filters<br>(displayed if Architecture or<br>Machine type is selected for Start<br>with) | Select the options to filter the project templates displayed in the information area on the right side.                                                                                                    |
| Filters<br>(displayed if Controller is selected<br>for Start with)                      | <ul> <li>Select the requirements for your controller:</li> <li>Field bus is needed</li> <li>Motion control is needed</li> </ul>                                                                                                    |
| Properties tab                                                                          | Open the <b>Project Properties</b> dialog box to enter additional project<br>information:<br>• <b>General</b><br>• <b>Title</b><br>• <b>Author</b><br>• <b>Company</b><br>• <b>Version</b><br>• <b>Description</b>                                                                                                    |
|                                                                                         | Custom     Project Image                                                                                                    |
|                                                                                         | <ul> <li>The Version is specified using the following format:</li> <li>major.minor.build.revision. The components have to be integers greater or equal to 0. For example 4.0.1.0.</li> <li>major and minor are required</li> <li>build and revision are optional</li> <li>build is required if revision is defined</li> </ul> |
| Matching Template tab                                                                   | Open a pre-filtered list of project templates using the selected controller ( <b>New Project Assistant - Templates</b> dialog box <i>(see page 38)</i> ).                                                                                                    |
| Create Project button                                                                   | Create your new project.<br>After project creation, the <b>Workflow</b> screen <i>(see page 45)</i> is displayed.                                                                                                    |

## **New Project Assistant - Templates**

#### **Overview**

The **New Project Assistant - Templates** dialog helps you to create a project based on a given recommended architecture.

The list of project templates also contains TVDAs (tested validated documented architectures).

Templates allow a short project time by relying on a project that has already been successful.

#### **Elements of New Project Assistant - Templates**

In the Get started screen, select New Project → With Template to open the New Project Assistant - Templates dialog box.

| Seneral        | Properties          |                     |      |                      |               |               |
|----------------|---------------------|---------------------|------|----------------------|---------------|---------------|
| Project Name:  |                     |                     |      |                      |               |               |
| Jntitled       |                     |                     |      |                      |               |               |
| Project Ten    | nplates             |                     |      |                      |               | -No Filter- 🗸 |
| Machine Type   |                     | Name                | TVDA | Description          | Details       |               |
| Conveying      |                     |                     |      |                      |               |               |
| Roller bed, T  | urn table, Transfer | Optimized_CANopen   | 🕑    | This TVDA is based o | n a M238 co 🚺 |               |
| Roller bed, T  | urn table, Transfer | Optimized_CANopen_> | K 🕑  | This TVDA is based o | n a XBTGC 🚺   |               |
| Roller bed, Tr | urn table, Transfe  | Performance_CANoper | n 🝼  | This TVDA is based o | n a M258 co 🚺 |               |
| Roller bed, Tr | urn table, Transfe  | Optimized_HW_XBTG.  | 🕑    | This TVDA is based o | n a XBTGC 🚺   |               |
| Hoisting       |                     |                     |      |                      |               |               |
| Gantry crane.  | Overhead traveli    | Optimized_CANopen   | 🕑    | This TVDA is based o | n a M238 co 👔 |               |
| Gantry crane   | , Overhead traveli  | Performance_CANoper | n 🕑  | This TVDA is based o | n a M258 co 👔 |               |
|                | crane. Tower cra    | Optimized CANopen A | A 🕑  | This TVDA is based o | n a ATV-IMC 🧃 |               |

| Element                                                                   | Description                                                                                                    |
|---------------------------------------------------------------------------|----------------------------------------------------------------------------------------------------|
| Project Name                                                              | Enter a name for your new project.                                                                                                    |
| Project Templates                                                         | Lists the available project templates grouped by machine types<br>(conveying, hoisting, and so on).<br>The following information is displayed for the templates:<br>• Machine Type<br>• Name<br>• TVDA<br>• Description<br>• Details                                                   |
| i button<br>(displayed for each template in the<br><b>Details</b> column) | Open the <b>Project template properties</b> window, displaying detailed properties of the template and the respective values.                                                                                                    |
| Filter                                                                    | Offers the following filter options:<br>• - No filter -<br>• Applications<br>• Architectures<br>• User Defined                                                                                                    |
| Properties tab                                                            | Open the <b>Project Properties</b> dialog box to enter additional project<br>information:<br>• <b>General</b><br>• <b>Title</b><br>• <b>Author</b><br>• <b>Company</b><br>• <b>Version</b> ( <i>see page 36</i> )<br>• <b>Description</b><br>• <b>Custom</b><br>• <b>Project Image</b> |
| Create Project button                                                     | Create your new project.<br>After project creation, the <b>Workflow</b> screen <i>(see page 45)</i> is displayed.                                                                                                    |

## **New Empty Project**

#### **Overview**

The **New Empty Project** dialog helps you to create a new project without any preconfiguration of devices or logic.

Use of this option requires more knowledge of configuration and programming logic than when using the assistant or the templates.

#### **Elements of New Empty Project**

In the **Get started** screen, select **New Project** → **Empty Project** to open the **New Empty Project** dialog box.

| eral    | Properties |  |
|---------|------------|--|
| t Name: |            |  |
| titled  |            |  |
|         |            |  |
|         |            |  |
|         |            |  |
|         |            |  |
|         |            |  |
|         |            |  |
|         |            |  |
|         |            |  |
|         |            |  |

| Element               | Description                                                                                                    |
|-----------------------|----------------------------------------------------------------------------------------------------|
| Project Name          | Enter a name for your new project.                                                                                                    |
| Properties tab        | Open the <b>Project Properties</b> dialog box to enter additional project<br>information:<br>• General<br>• Title<br>• Author<br>• Company<br>• Version (see page 36)<br>• Description<br>• Custom |
|                       | Project Image                                                                                                    |
| Create Project button | Create your new project.<br>After project creation, the <b>Workflow</b> screen <i>(see page 45)</i> is displayed.                                                                                  |

## **New Library**

#### **Overview**

The New Library dialog helps you to create your own library.

Libraries allow you to store parts of your application and machine know-how into a repository. Library objects can exist in different versions.

#### **Elements of New Library**

In the Get started screen, select New Project -> New Library to open the New Library dialog box.

| .ibrary Name:<br>Untitled |  |
|---------------------------|--|
| Untitled                  |  |
|                           |  |
|                           |  |
|                           |  |
|                           |  |
|                           |  |
|                           |  |
|                           |  |
|                           |  |
|                           |  |

| Element               | Description                                                                                                    |
|-----------------------|----------------------------------------------------------------------------------------------------|
| Library Name          | Enter a name for your new library.                                                                                                    |
| Properties tab        | Open the <b>Project Properties</b> dialog box to enter additional library<br>information:<br>• <b>General</b><br>• <b>Title</b><br>• <b>Author</b><br>• <b>Company</b><br>• <b>Version</b> ( <i>see page 36</i> )<br>• <b>Description</b><br>• <b>Custom</b> |
|                       | Project Image                                                                                                    |
| Create Project button | Create your new project.<br>After project creation, the <b>Workflow</b> screen <i>(see page 45)</i> is displayed.                                                                                                    |

# Section 3.4 Open Project Dialog

## **Open Project Dialog**

#### Overview

In the Get started screen, select Open Project.

The Open Project dialog helps you to browse for an existing project, library, or archive.

To open the respective project/library/archive:

- Double-click the file name, or
- Click the **Open** button.

**NOTE:** If you open a SoMachine Basic project or a Twido project, it is automatically converted *(see SoMachine, Programming Guide)* to a SoMachine project. That is, the M221 or Twido device is replaced by an M241 device.

You can also convert projects and libraries created with CoDeSys V2 by selecting the corresponding project (\*.pro) or library (\*.lib) files in the **Open Project** dialog box.

#### NOTE:

Before you open the project or library to be converted, perform the following tasks:

- Install the .eds files available in the CoDeSys\_V2 installation to SoMachine by using the Device Repository (see SoMachine Motion, Menu Commands, Online Help).
- Configure the conversion behavior in the Options → CoDeSys 2.3 converter dialog box of the SoMachine Logic Builder. It is accessible from SoMachine Central via the System Options → General Options dialog box (see page 23).

POUs, visualization, CAM, and CNC elements are converted. Several dialog boxes are displayed for each device and each library. They allow you to select a SoMachine device or library for replacement or to ignore them.

NOTE: The option Ignore the device. All application specific objects will not be available in the new project. in the Device Conversion dialog box and the option Ignore the library. The reference will not appear in the converted project. are selected by default. They have the effect that this dialog box will not be displayed again when the specific device or the specific library is converted. This applies to future SoMachine sessions. To see the dialog boxes again for future conversions, deactivate these options.

To help assure a successful conversion:

- Verify that the new device supports the functions and communication ports that are required in your project.
- Avoid using direct addresses in your application.

# A WARNING

#### UNINTENDED EQUIPMENT OPERATION

- Verify that any direct addresses used in your application (for example, %IB5) have been converted correctly after device conversion.
- Adapt the configurations manually and make sure that they provide the intended functionality for the converted devices.

Failure to follow these instructions can result in death, serious injury, or equipment damage.

# Chapter 4 Workflow Screen

## Workflow Screen - General

#### Overview

After generating a new project *(see page 35)* or opening an existing project *(see page 43)*, the **Workflow** screen is displayed.

The screen shows a graphical representation of project workflow management.

- Configuration
- Application Design
  - Controller
  - O HMI
- Multiple Download
- Maintenance

The Workflow screen allows you to interact with the workflow.

- Setup is done in the Get started screen (see page 30).
- For the other steps of project workflow, you can open dialogs or switch to the appropriate software tools (SoMachine Logic Builder, Vijeo-Designer, and so on).

To interact with the workflow, click the respective workflow steps represented as buttons.

If you select a workflow step, detailed information for this step is displayed at the bottom of the screen.

#### Elements of the Workflow Screen

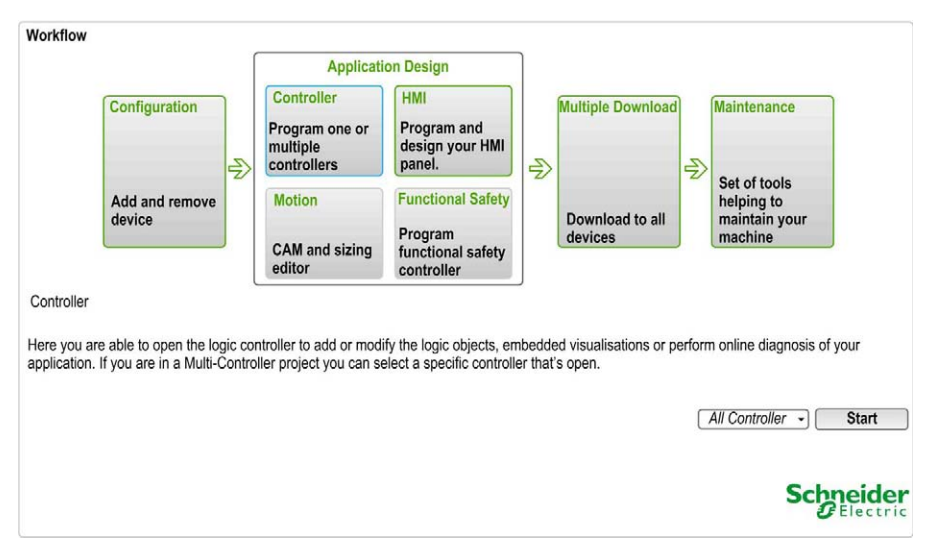

| Element                                           | Description                                                                                                    |
|---------------------------------------------------|----------------------------------------------------------------------------------------------------|
| Configuration                                     | Add, remove and/or configure devices and communication.<br>Click the <b>Manage Devices</b> button to open a dialog box for adding and<br>removing devices.                                                                                                    |
| Application Design                                | <ul> <li>Controller         Program the controller (or multiple controllers) of your project.         Open the list of devices left beside the Start button.         Select a device and click the Start button.         The SoMachine Logic Builder is launched for working on the selected device.     </li> <li>HMI         Program and design your HMI application.         Click the Start button to launch the Vijeo-Designer for working on the HMI devices.     </li> </ul> |
| Multiple Download                                 | Download your project to the devices.<br>Click the <b>Download</b> button to open a dialog box for selecting the respective<br>devices.<br><b>NOTE:</b> The HMI application is downloaded before the controller application,<br>independent of the selected download sequence.                                                                                                    |
| Maintenance                                       | Maintain your project.<br>Click this button to open a dialog box for launching the respective maintenance<br>tools (for example controller assistant, OPC configuration, and so on).                                                                                                    |
| Information area<br>(at the bottom of the screen) | Displays detailed information for the step selected in the workflow.                                                                                                    |

# Chapter 5 Versions Screen

## **Versions Screen - General**

#### Overview

This screen displays a list of the available versions of your project and provides the following versioning functions:

- Lock/unlock a version
- Delete a version
- Restore a version
- Save a new version manually
- Configure the project versioning settings

For the project version selected in the list, the following properties are displayed at right-hand side:

- Title
- Author
- Company
- Version
- Image (user-defined image)
- Statistics
- Version Comment (read/write)

### Elements of the Versions Screen

| Versions<br>Overview<br>automatio          | of the Ce<br>cally or ma | ntral Versioning Serv<br>anually generated pro | ice. The servic<br>ject versions fo | ce can be se<br>or later resto | etup to<br>oral.       | Settings Autosave ON, 0h:30                       | )min: | 0sec Interval Sett                                                                       | tings    |
|--------------------------------------------|--------------------------|------------------------------------------------|-------------------------------------|--------------------------------|------------------------|---------------------------------------------------|-------|------------------------------------------------------------------------------------------|----------|
| Version Files                              |                          |                                                | E                                   |                                |                        |                                                   |       |                                                                                          |          |
| Timestamp                                  | Filesize                 | Version Comment                                | Lock/Unlock                         | Delete                         | My F                   | Project 2013.04.09 01 Version                     |       |                                                                                          |          |
| 02.05.2013 14:08:32<br>02.05.2013 14:08:32 | 0,535<br>0,767           |                                                | ∎<br>∎                              | Ē                              | Versi<br>Crea<br>by: u | ion: 0.0.0.4<br>ted: 02.05.2013 13:56:43<br>ser01 | 1     | 1 Project Informati<br>6 Library Manager                                                 | ion<br>r |
| 02.05.2013 14:08:32                        | 1,57                     | Version Comment                                | <> <b>d</b>                         |                                | Vers                   | ion Comment<br>ion Comment <-> Project Com        | ₩     | 6 Task<br>6 Application<br>29 Connector<br>53 Device<br>6 PLC Logic<br>6 Global Variable | List     |
| Manual Version                             |                          |                                                |                                     |                                |                        |                                                   |       | Rest                                                                                     | ore      |
|                                            |                          |                                                |                                     |                                |                        |                                                   |       |                                                                                          | ric      |

| Element       | Description                                                                                                    |  |  |  |  |  |
|---------------|----------------------------------------------------------------------------------------------------|--|--|--|--|--|
| ON/OFF button | Switch the automatic creation of versions on/off.                                                                                                    |  |  |  |  |  |
| Version Files | Lists the available versions of your project with the following information for<br>each version:<br>• Timestamp<br>• File size<br>• Version Comment<br>• Lock/Unlock<br>Use the icon in this column to lock/unlock the respective version.<br>• Delete<br>Use the icon in this column to delete the respective version. A locked<br>version cannot be deleted. |  |  |  |  |  |

| Element               | Description                                                                                                    |
|-----------------------|----------------------------------------------------------------------------------------------------|
| Information area      | Select a list entry to display project version details in the information area<br>beside the list:<br>• Title<br>• Author<br>• Company<br>• Version (see page 36)<br>• Image (user-defined image)<br>• Statistics<br>• Version Comment (read/write) |
| Restore button        | Restore the currently selected version in the list of versions.<br>After clicking the <b>Restore</b> button, you are asked whether the currently opened project should be saved as a new version.                                                   |
| Manual Version button | Save a new version of the currently opened project.                                                                                                    |
| Settings button       | Open the <b>System Options</b> dialog box to configure the <b>Project Versioning</b> settings <i>(see page 24).</i><br>A brief description of the currently used settings is displayed left beside the <b>Settings</b> button.                      |

# Chapter 6 Properties Screen

## **Properties Screen - General**

#### Overview

This screen displays the following properties of your project (read-only):

- Filename
- File path
- Last changed
- Statistics

Moreover it helps you to edit and save additional information for your projects (read/write):

- Title
- Author
- Company
- Version
- Comment
- Image (user-defined image)
- Custom Information
- Attachments

## **Elements of the Properties Screen**

| Properties        |                               |                                                                                                    |              |              | G                                                          |
|-------------------|-------------------------------|----------------------------------------------------------------------------------------------------|--------------|--------------|------------------------------------------------------------|
| Filename:         | Untitled1                     |                                                                                                    |              |              | Image                                                      |
| File path:        | C:\Documents and Settings\use |                                                                                                    |              |              | Change                                                     |
| Last changed:     | 5.2.2013 10.46                | Comment:                                                                                                    |              |              |                                                            |
| Title:            | Performance CANopen M258      | The project example as described in the system<br>User *******Disclaimer Of Warranty******<br>THE INFORMATION CONTAINED HEREIN IS<br>PROVI<br>********Disclaimer Of Liability******* |              |              | Remove                                                     |
| Author:           | Machine Solutions             |                                                                                                    |              |              | Statistics                                                 |
| Company:          | Schneider Electric            |                                                                                                    |              |              |                                                            |
| Version:          | 4.0.1.0                       | UNDER NO CIR<br>NEGLIG                                                                                                    | CUMSTANCE    | S (INCLUDING | 11 Connector     11 HMI Application     11 Library Manager |
| Custom Inform     | mation                        | Add                                                                                                    |              |              | 55 Device                                                  |
| Name              | Information                   |                                                                                                    | Туре         | Remove       | 22 Global Variable List<br>1 Project Information           |
| Custom Info<br>01 | Info for Custom Info 01       |                                                                                                    | Text<br>Text | ▼ 前<br>▼     | 1 Task Configuration     49 Action     20 Program call     |
| Attachments       |                               | Add                                                                                                    |              |              | <ul> <li>1 Lask</li> <li>1 Application</li> </ul>          |
| Name              | Description                   | View                                                                                                    | Save As      | Remove       | <ul> <li>24 POU</li> <li>1 Symbol configuration</li> </ul> |
| Attachment_       | 01.txt Description of Attach  | ment 😽                                                                                                    |              | Ŵ            | <ul> <li>I PLC Logic</li> <li>21 Folder</li> </ul>         |
|                   |                               |                                                                                                    |              |              | Project Settings                                           |
|                   |                               |                                                                                                    |              |              | Schneider<br>Blectric                                      |

| Element                 | Description                                                                                     |  |  |
|-------------------------|-------------------------------------------------------------------------------------------------|--|--|
| Properties (read-only)  | Properties (read-only)                                                                          |  |  |
| Filename                | name of your project file                                                                       |  |  |
| File path               | path, where your project file is stored                                                         |  |  |
| Last changed            | date and time of last change                                                                    |  |  |
| Statistics              | statistical values for your project<br>For example number of POUs, devices, actions, and so on. |  |  |
| Properties (read/write) |                                                                                                 |  |  |
| Title                   | Enter or edit the project title (default = project name).                                       |  |  |
| Author                  | Enter or edit information about the project author.                                             |  |  |
| Company                 | any Enter or edit information about your company.                                               |  |  |
| Version                 | Enter or edit information about the project version (see page 36).                              |  |  |
| Comment                 | Enter or edit comments on your project.                                                         |  |  |

| Element                 | Description                                                                                                    |  |
|-------------------------|----------------------------------------------------------------------------------------------------|--|
| Image                   | <ul> <li>Change or remove the user-defined image.</li> <li>Change button Opens a Windows Explorer to browse for an image to be displayed for your project. </li> <li>Remove button Removes the currently displayed image.</li></ul>                                                                                                    |  |
| Custom Information      | Create additional fields to personalize your project.  Name Enter a name for the field to be added to the <b>Project Information</b> window.  Information Enter text to be displayed for the new information field.  Type Select Text, Number, Date, Boolean, or Version as type of information.  Add button Add a new line to the Custom Information table.  Remove button Delete the currently selected line in the Custom Information table.                                    |  |
| Attachments             | <ul> <li>Attach files to your project.</li> <li>Add button Open a Windows Explorer to browse for a file to be attached for your project. Select the file and confirm with OK. The file name is displayed in the Name column. Enter a Description for the attached file. View Open the attached file. Save as Open a Windows Explorer to save the attached file with a new name or in a new folder. Remove Delate the currently selected attached file from your project.</li></ul> |  |
| Project Settings button | Opens the <b>Project Settings</b> dialog box <i>(see SoMachine Motion, Menu Commands, Online Help)</i> of the SoMachine Logic Builder.                                                                                                    |  |

# Chapter 7 SoMachine Software Tools

## **Detecting and Launching Software Tools**

#### **Detecting Software Tools**

SoMachine Central detects known software tools already installed on the PC.

These tools are available in the tools access bar *(see page 26)* and in the overlay bar *(see page 21)*.

The SoMachine Logic Builder and the Vijeo-Designer are part of the SoMachine standard installation.

Other tools (for example maintenance tools) are optional and only available if installed on the PC.

#### Launching Software Tools

You can launch (or switch to) the different software tools

- by the tools access bar (see page 26)
- by the overlay bar *(see page 21)*
- by the taskbar *(see page 15)*
- in the Workflow screen (see page 46)
  - O by Controller → Start
  - O by HMI → Start
- in the Workflow screen (see page 46) by Maintenance → Tools

# Chapter 8 Repository Management

## **Repository Management**

#### Overview

SoMachine Central provides access to the repository management of the SoMachine Logic Builder.

#### Accessing the Repository Management

To access the repository management dialog boxes, proceed as follows:

| Step | Action                                                                                                    |
|------|----------------------------------------------------------------------------------------------------|
| 1    | • Click the <b>System Options</b> icon in the toolbar <i>(see page 20)</i> or                                                                                                    |
|      | • Click the <b>Settings</b> button in the <b>Versions</b> screen <i>(see page 48)</i> .                                                                                                    |
|      | Result: The System Options dialog box opens.                                                                                                    |
| 2    | <ul> <li>Click the Library Repository button to open the Library Repository dialog box of the SoMachine Logic Builder.</li> <li>Click the Device Repository button to open the Device Repository dialog box of the SoMachine Logic Builder.</li> </ul> |
|      | <ul> <li>Click the <b>Template Repository</b> button to open the <b>Template Repository</b> dialog box of the SoMachine Logic Builder.</li> </ul>                                                                                                    |
|      | • Click the <b>DTM Repository</b> button to open the <b>DTM Repository</b> dialog box of the SoMachine Logic Builder.                                                                                                    |

# Chapter 9 Working with Project Archives

### What Is in This Chapter?

This chapter contains the following topics:

| Торіс                                     |  |
|-------------------------------------------|--|
| Saving a Project as Project Archive       |  |
| Creating a Project from a Project Archive |  |

## Saving a Project as Project Archive

#### Overview

Before you install a different version of SoMachine software, or when your project is finalized, create an archive of your project. The archive contains the files included and referenced in the project with settings and profiles.

Project archives provide the following advantages:

- You can extract the project archive to another computer with SoMachine installed. In this way, you can share your projects with others or run it on another computer.
- Creating an archive can help reduce compatibility concerns with later versions of SoMachine.

When you create an archive, you can save additional information that are not included in a *\*.project* file:

- download information file
- third-party libraries
- EDS files

When you extract your archive in SoMachine, the files contained in your archive are automatically installed in your current SoMachine version.

#### Create a Project Archive on Your Computer

To create a project archive on your computer, proceed as follows:

| Step | Action                                                                                                    | Result/Comment                                                                                                    |  |
|------|----------------------------------------------------------------------------------------------------|----------------------------------------------------------------------------------------------------|--|
| 1    | 1 In the <b>Main Menu</b> of the SoMachine Central,<br>execute the command <b>Save Project as</b> →                      | The Project Archive dialog box opens.                                                                                                    |  |
|      | Save Archive                                                                                                    | koject Archive                                                                                                    |  |
|      |                                                                                                    | Include the following information into the archive:         Download information files         MyController_1.Application         Download information files         Options         Options         Options         Options         Over the following information files         Options         Options |  |
| 2    | Select the information to include in the archive by selecting / deselecting the check boxes of the different categories. | The individual categories are described below this table.                                                                                                    |  |
| 3    | Click Save                                                                                                    | The dialog box Save Project Archive opens.                                                                                                    |  |

| Step | Action                                                                                                    | Result/Comment                                                           |
|------|----------------------------------------------------------------------------------------------------|--------------------------------------------------------------------------|
| 4    | In the dialog box <b>Save Project Archive</b> , enter<br>a <b>File name</b> , browse to the folder where you<br>want to save the archive, and click the <b>Save</b><br>button. | The project archive file is created and saved at the specified location. |

### Categories of the Project Archive Dialog Box

The **Project Archive** dialog box allows you to select information from the project to include in the project archive. You can select an entire category or specific information within a category:

| Category                   | Description                                                                                                    |
|----------------------------|----------------------------------------------------------------------------------------------------|
| Download information files | Select this option to include the compile information (the compileinfo file) to the archive of your project. This allows you to log in to the controllers with the archived project without rebuilding the project.                               |
| FDT BulkData               | Select this option to include DTM information in the project archive.                                                                                                    |
| Library profile            | Select the libraries from the list of libraries in the library profile used in the project.                                                                                                    |
| Options                    | Select the options to include in the archive, as they are defined in the <b>Tools</b> $\rightarrow$ <b>Options</b> dialog box. You can distinguish between local settings and user settings, but also all settings and project-specific settings. |
| Referenced devices         | Select the devices used in the project to include in the archive.<br>Select this category to help to preserve compatibility <i>(see SoMachine Compatibility and Migration, User Guide).</i>                                                       |
| Referenced libraries       | Select the libraries located in the <b>Library Manager</b> of your project to include in the archive.<br>Select this category to help to preserve compatibility <i>(see SoMachine Compatibility and Migration, User Guide)</i>                    |
| Visualization Profile      | Select the visualization profile in use to include in the archive of the project.                                                                                                    |

#### Buttons of the Project Archive Dialog Box

The **Project Archive** dialog box contains the following buttons providing further functions:

| Category         | Description                                                                                                    |
|------------------|----------------------------------------------------------------------------------------------------|
| Additional files | Click this button to select individual files or folders to be included in the archive.                                                                                                    |
| Comment          | Click this button to open an input field allowing you to<br>enter a comment. This comment will be available<br>when extracting the project archive.                                                  |
| Save             | Click this button to save the project archive.                                                                                                    |
| Send             | Click this button to send the archive file via e-mail.<br>The e-mail client installed on your computer is started<br>and automatically opens a new email with the archive<br>file in the attachment. |
| Cancel           | Click this button to close the <b>Project Archive</b> dialog box without creating a project archive.                                                                                                 |

#### Create an Archive on Your Controller

To create an archive on your controller allows having the complete project on your controller and is useful for maintenance tasks.

To achieve this, the following three main tasks has to be done.

#### 1.) Configure the sources to be downloaded.

To define the elements to add to the archive, proceed as follows:

| Step | Action                                                                                                    |  |
|------|----------------------------------------------------------------------------------------------------|--|
| 1    | In the <b>Properties</b> screen <i>(see page 51)</i> of SoMachine Central, click the <b>Project Settings</b> button.                                                                                                    |  |
| 2    | <ul> <li>In the dialog box that appears, select Source Download → Additional Files.</li> <li>The following options can be selected:</li> <li>Option to connect with the uploaded project:</li> <li>Download information files</li> </ul>      |  |
|      | <ul> <li>Options which are needed to connect with another SoMachine version:</li> <li>Download information files</li> <li>Library profile</li> <li>Referenced devices</li> <li>Referenced libraries</li> <li>Visualization profile</li> </ul> |  |

For further information, refer to the **Project Settings - Source Download** description *(see SoMachine Motion, Menu Commands, Online Help).* 

#### 2.) Download the project (sources) to the controller.

To archive your project on your controller, proceed as follows:

| Step | Action                                                                                    | Comment                                                   |
|------|-------------------------------------------------------------------------------------------|-----------------------------------------------------------|
| 1    | In SoMachine Central connect to the controller (see SoMachine Motion, Programming Guide). | A dialog box is displayed.                                |
| 2    | Select the Download project to controller option.                                         | A dialog box is displayed.                                |
| 3    | Confirm with <b>Continue</b> .                                                            | The project is archived and downloaded to the controller. |

**3.)** Upload the project (sources) from the controller by selecting the option **Upload project from controller** in the **Select Controller** dialog box *(see page 32)*. Open the project and connect to the controller.

## Creating a Project from a Project Archive

#### Overview

To extract an archive file that has been created by executing the command **Save Project as...**  $\rightarrow$  **Save archive...**, click the **Open Project** button in the **Get Started** screen. In the **Open project** dialog box, select the option **Project Archive Files** from the list right to the **File name** text box to display the files with the extension .projectarchive for selection.

When you have selected a project archive file in the **Open project** dialog box, click the **Open** button, then the **Extract Project Archive** dialog box is displayed. It allows you to configure the location to which the archive is extracted, and which files of the archive are extracted.

| Extract Project Archive                                                                                                    | × |
|----------------------------------------------------------------------------------------------------|---|
| Locations:<br><ul> <li>Extract into the same folder where the archive is located</li> <li>Extract into the following folder:</li> <li>C:\Users\Admin\Documents</li> <li>Advanced</li> </ul> Contents:   Items Comment |   |
| <ul> <li>Library profile</li> <li>Image: Second devices</li> <li>Image: Referenced libraries</li> </ul>                                                                                                    |   |
| Extract Cancel                                                                                                    |   |

#### Locations Area of the Extract Project Archive Dialog Box

In the Locations area of the Extract Project Archive dialog box, choose the folder into which the archive is extracted.

- Extract into the same folder where the archive file is located.
- Extract into the following folder:

Enter the path of the folder or click the ... button to browse for the folder.

Click the **Advanced...** button to open the **Advanced** dialog box. It allows you to determine where to extract specific and additional files of the archive.

| Advanced                |                        |                                  |
|-------------------------|------------------------|----------------------------------|
| Repositories:           |                        |                                  |
| Install devices into:   | User                   |                                  |
| Install libraries into: | User 🖌                 |                                  |
| Additional files:       |                        |                                  |
| Select one or more fil  | es from the list and c | choose one of the options below. |
| Additional file         |                        | Extract into folder              |
|                         |                        |                                  |
|                         |                        |                                  |
|                         |                        |                                  |
|                         |                        |                                  |
|                         |                        |                                  |
|                         |                        |                                  |
|                         |                        |                                  |
| Extract into project    | t folder               |                                  |
| O Extract into folder   |                        |                                  |
| O Do not extract        |                        |                                  |
|                         |                        | OK Cancel                        |
|                         |                        |                                  |

Elements of the Advanced dialog box:

| Element                     | Description                                                                                                    |
|-----------------------------|----------------------------------------------------------------------------------------------------|
| Repositories                |                                                                                                    |
| Install devices into        | Select an available device repository from the list.<br>The device files of the archive will be installed in the<br>selected repositories.                                                                                                    |
| Install libraries into      | Select an available library repository from the list.<br>The library files of the archive will be installed in the<br>selected repositories.                                                                                                    |
| Additional files            | By default, additional files are preset with the option <b>Do not</b><br><b>extract</b> .<br>You can select one or several file entries in the table and<br>choose one of the options below. The remark in the table is<br>adapted accordingly. |
| Extract into project folder | The selected file is extracted to the same directory as the project files.                                                                                                    |
| Extract into folder         | Specify the desired folder on your system or click the button to browse for the folder.                                                                                                    |
| Do not extract              | Resets the selected file to the default mode.                                                                                                    |

Click the OK button to return to the Extract Project Archive dialog box.

#### Contents Area of the Extract Project Archive Dialog Box

The Contents area of the Extract Project Archive dialog box shows the contents of the archive.

The **Items** tab shows the object categories in a tree structure. By default, all categories and thus all related files are selected for extraction. To exclude a category or specific objects of a category, deselect the respective node.

The **Comment** tab shows the comment that was entered when the project archive was created.

#### **Extracting the Project Archive**

To extract the project archive as configured in this dialog box, click the Extract button.

If a file that needs to be extracted has the same name as an existing file in the target directory, a message is displayed. You are requested to decide whether you want to replace the local file or not. You can apply this choice to the following name conflicts by activating the option **Apply to all items and files**.

# Chapter 10 Working with SoMachine Central

### What Is in This Chapter?

This chapter contains the following topics:

| Торіс              | Page |
|--------------------|------|
| General            | 70   |
| Setup              | 71   |
| Configuration      | 72   |
| Application Design | 73   |
| Multiple Download  |      |

## General

#### Overview

In general there are the following project workflow steps:

- 1. Setup (Get started screen *(see page 71)*) Select a controller and enter basic project information.
- **2.** Configuration Add, remove, and configure devices and communication.
- 3. Application Design (Workflow screen (see page 73))
  - Controller

Program one or multiple controllers.

- HMI Program and design your HMI application.
- **4. Multiple Download** (Workflow screen *(see page 74)*) Download your project to the devices.

#### Ways to Create a New Project

There are various ways to start a new project with SoMachine Central:

- Using an assistant *(see page 36)*
- Template based (see page 38)
- Starting with an empty project (see page 40)
- Creating a new library (see page 42)

#### Launching SoMachine Central

To launch SoMachine Central:

- Double-click the SoMachine Central icon on your desktop or
- Click Start → Programs → Schneider Electric → SoMachine Software → Vx.y

The SoMachine Central Get started screen (see page 71) is displayed.

## Setup

### Overview

The following example shows you how to set up your project with the New Project Assistant.

## Get Started Screen

After launching SoMachine Central the Get started screen (see page 30) is displayed.

| Step | Action                                                                                                    |
|------|----------------------------------------------------------------------------------------------------|
| 1    | In the <b>Get started</b> screen, select <b>New Project → Assistant</b> .<br><b>Result:</b> The <b>New Project Assistant</b> dialog box <i>(see page 36)</i> opens.                     |
| 2    | In the General tab, enter a Project Name.                                                                                                    |
| 3    | Optional step<br>Click the <b>Details</b> tab.<br><b>Result:</b> The <b>Detail Configuration</b> dialog box opens.                                                                      |
| 4    | Optional step<br>In the <b>General</b> tab, enter additional project information (title, author, and so on).<br>In the <b>Project Image</b> tab, you can add an image for your project. |
| 5    | Go back to the <b>New Project Assistant → General</b> tab.                                                                                                    |
| 6    | For <b>Start with</b> select <b>Controller</b> .<br><b>Result:</b> The information area at the right side displays the available controllers sorted and grouped by type.                |
| 7    | Select your controller under Logic Controller.                                                                                                    |
| 8    | Select the <b>Program Language</b> .                                                                                                    |
| 9    | Click the <b>Create Project</b> button.<br><b>Result:</b> The <b>Workflow</b> screen <i>(see page 73)</i> is displayed.                                                                 |

## Configuration

### Overview

The following example shows you how to configure your controller after finishing the setup.

### Procedure

After finishing the setup (see page 71), the Workflow screen (see page 45) is displayed.

| Step | Action                                                                                                    |
|------|----------------------------------------------------------------------------------------------------|
| 1    | Click the save button in the toolbar <i>(see page 20)</i> .                                                                                                    |
| 2    | Click Configuration.                                                                                                    |
| 3    | Click the <b>Manage Devices</b> button.<br><b>Result:</b> A dialog box opens for adding and removing devices.<br>At the left side, you see the available devices. At the right side, you see the controller previously<br>selected in the <b>Get started</b> screen. |
| 4    | Select your HMI and add it to your project by clicking the > button.<br><b>Result:</b> The added HMI is displayed at the right side and the Vijeo-Designer is launched.                                                                                              |
| 5    | Close the dialog box.                                                                                                    |
| 6    | Click the save button in the toolbar <i>(see page 20)</i> .                                                                                                    |
## **Application Design**

#### Overview

The following example shows you how to work on your project after finishing setup and configuration.

#### Procedure

After finishing the configuration (see page 72), you can start your application design.

| Step | Action                                                                                                    |
|------|----------------------------------------------------------------------------------------------------|
| 1    | Click Controller.                                                                                                    |
| 2    | Open the list of devices left beside the <b>Start</b> button, select your controller, and click the <b>Start</b> button.<br><b>Result:</b> The SoMachine Logic Builder is launched for working on your project. |
|      | <b>NOTE:</b> To switch back to SoMachine Central use the respective button in the overlay bar <i>(see page 21).</i>                                                                                             |
| 3    | Click HMI.                                                                                                    |
| 4    | Click the <b>Start</b> button.<br><b>Result:</b> The Vijeo-Designer is opened for working on your project.<br><b>NOTE:</b> To switch back to SoMachine Central use the respective button in the overlay bar     |
|      | (see page 21).                                                                                                    |
| 5    | Click the save button in the toolbar <i>(see page 20)</i> .                                                                                                    |

## Multiple Download

#### Overview

One of the default options when you select **Multiple Download**, is the **Start all applications after download or online change**. This selected option restarts all download targets in the RUNNING state, provided their respective Run/Stop inputs are commanding the RUNNING state, but irrespective of their last controller state before the multiple download was initiated.

Deselect this option if you do not want all targeted controllers to restart in the RUNNING state.

In addition, before using the **Multiple Download**, test the changes to your application program in a virtual or non-production environment and confirm that the targeted controllers and attached equipment assume their expected conditions in the RUNNING state.

# A WARNING

#### UNINTENDED EQUIPMENT OPERATION

Always verify that your application program will operate as expected for all targeted controllers and equipment before issuing the **Multiple Download...** command with the **Start all applications after download or online change** option selected.

Failure to follow these instructions can result in death, serious injury, or equipment damage.

For further information, refer to Multiple Download *(see SoMachine Motion, Menu Commands, Online Help).* 

#### Procedure

After finishing the application design *(see page 73)* and working on your project in SoMachine Logic Builder and Vijeo-Designer you can download your project to the devices.

| Step | Action                                                                                                    |
|------|----------------------------------------------------------------------------------------------------|
| 1    | Click <b>Multiple Download</b> in the <b>Workflow</b> screen <i>(see page 46)</i> . Click the <b>Download</b> button. <b>Result:</b> A dialog box opens displaying the applications available for download (for example your controller application and your HMI application). |
| 2    | Select your applications to be downloaded.                                                                                                    |
| 3    | Select the Online change options.                                                                                                    |
| 4    | Select the Additional operations.                                                                                                    |
| 5    | Confirm with <b>OK</b> .<br><b>Result:</b> The selected applications are downloaded to the devices (for example to your controller and your HMI).                                                                                                    |

#### Sequence of Downloads

Using the **Move up/Move down** button in the **Multiple Download** dialog box, you can adapt the sequence of downloads.

**NOTE:** The HMI application is always downloaded before any other controller application independent of the selected download sequence.

# Glossary

# Α

#### application

A program including configuration data, symbols, and documentation.

## С

#### configuration

The arrangement and interconnection of hardware components within a system and the hardware and software parameters that determine the operating characteristics of the system.

#### control network

A network containing logic controllers, SCADA systems, PCs, HMI, switches, ...

Two kinds of topologies are supported:

- flat: all modules and devices in this network belong to same subnet.
- 2 levels: the network is split into an operation network and an inter-controller network.

These two networks can be physically independent, but are generally linked by a routing device.

#### controller

Automates industrial processes (also known as programmable logic controller or programmable controller).

#### D

#### DTM

(device type manager) Classified into 2 categories:

- Device DTMs connect to the field device configuration components.
- CommDTMs connect to the software communication components.

The DTM provides a unified structure for accessing device parameters and configuring, operating, and diagnosing the devices. DTMs can range from a simple graphical user interface for setting device parameters to a highly sophisticated application capable of performing complex real-time calculations for diagnosis and maintenance purposes.

## Ε

#### expansion bus

An electronic communication bus between expansion I/O modules and a controller.

# Η

#### HMI

(*human machine interface*) An operator interface (usually graphical) for human control over industrial equipment.

## I

#### I/O

(*input/output*)

## Μ

#### machine

Consists of several functions and/or equipment.

#### Ρ

#### POU

(*program organization unit*) A variable declaration in source code and a corresponding instruction set. POUs facilitate the modular re-use of software programs, functions, and function blocks. Once declared, POUs are available to one another.

#### program

The component of an application that consists of compiled source code capable of being installed in the memory of a logic controller.

#### project file

A project file contains information about the developer and purpose of a project, the configuration of the targeted logic controller and associated expansion modules, the source code of a program, symbols, comments, and all other related information.

## Т

#### TVDA

(*tested validated documented architectures*) Control system proposals based on Schneider Electric components.TVDAs cover a wide range of machine types and consider machine performance requirements, installation constraints, and target costs. To optimize the implementation effort, each TVDA comes with a detailed component list, wiring diagrams, and commissioning guide, as well as controller and HMI applications to control components of the system.

# Index

# С

## Α

archives, 59

## С

color code, *17* convert CoDeSys V2 project, *43* 

## Ε

example, 70

## F

frame window, 19

## G

get started screen, 30

#### L

launching tools, 11

## Ν

new project dialog, 35

# 0

open project dialog, 43

## Ρ

project administration, project archives, *59*, project version management, properties screen,

## R

repository management, 57

## S

software tools detecting and launching, SoMachine Central application design, configuration, multiple download, setup, *71* system and project functions,

## Т

tutorial, 70

## U

user interface, 15

## V

versions screen, 47

## W

workflow management, *11* workflow screen, *45* working with SoMachine Central general, *70*